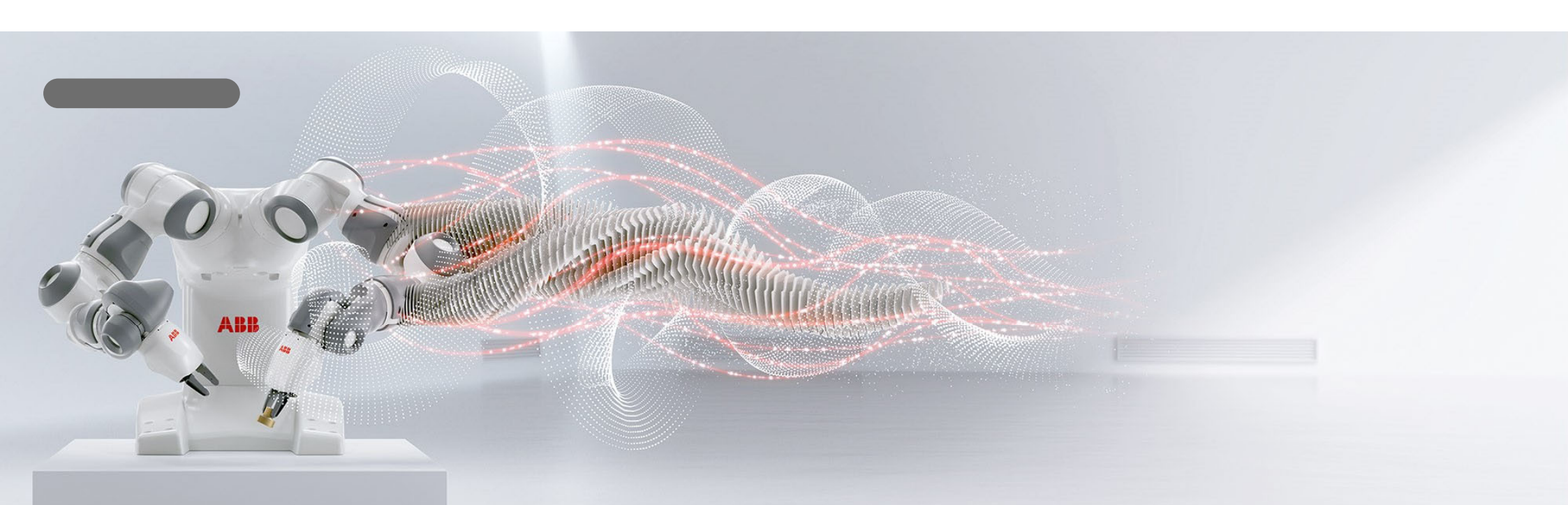

# Load Management with Terra AC

Global Product Management AC Charging 02-07-2021

ABB

© Copyright ABB. All rights reserved.

Document ID.:

Rev.:

# LOAD MANAGEMENT

Agenda

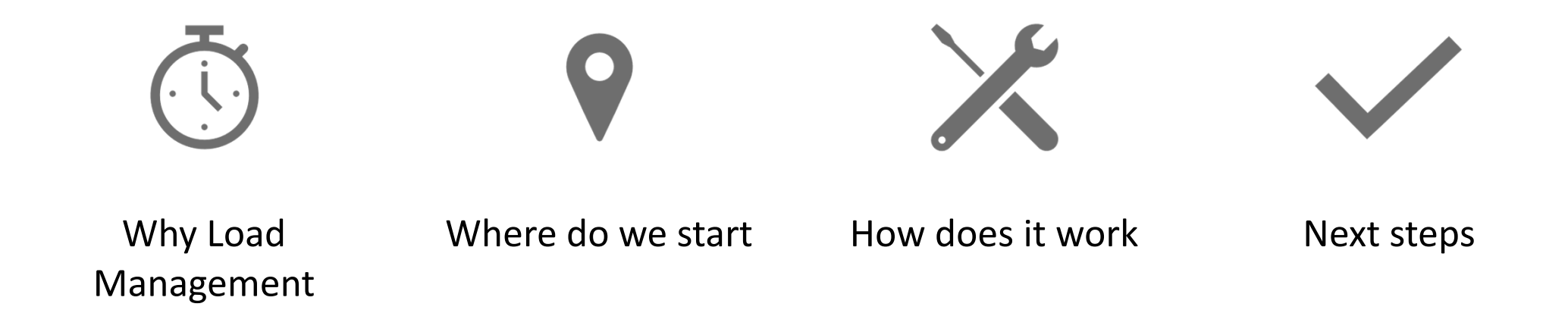

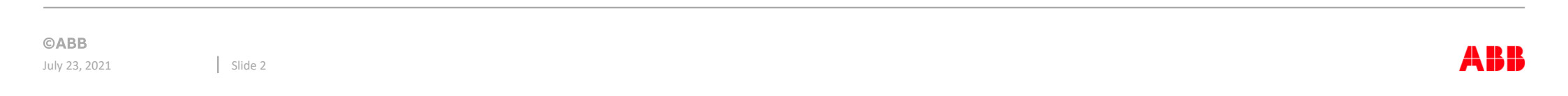

Load Management: Where, Why, What?

## Use case: single family home

### Case:

- Free standing home, the car is a company car. The owner drives a lot for ٠ work and has a flexible schedule
- The grid connection is a standard one from the local utility ٠
- There is place on own premises the car and the charger ٠

#### How to:

- Define needed capacity for charging
- Ensure the car is charged every morning, while not blowing the fuse ٠
- Handle tax reimbursement
- Ensure connectivity with unclear home Wi-Fi systems, and without ٠ requiring cellular connectivity on the charger

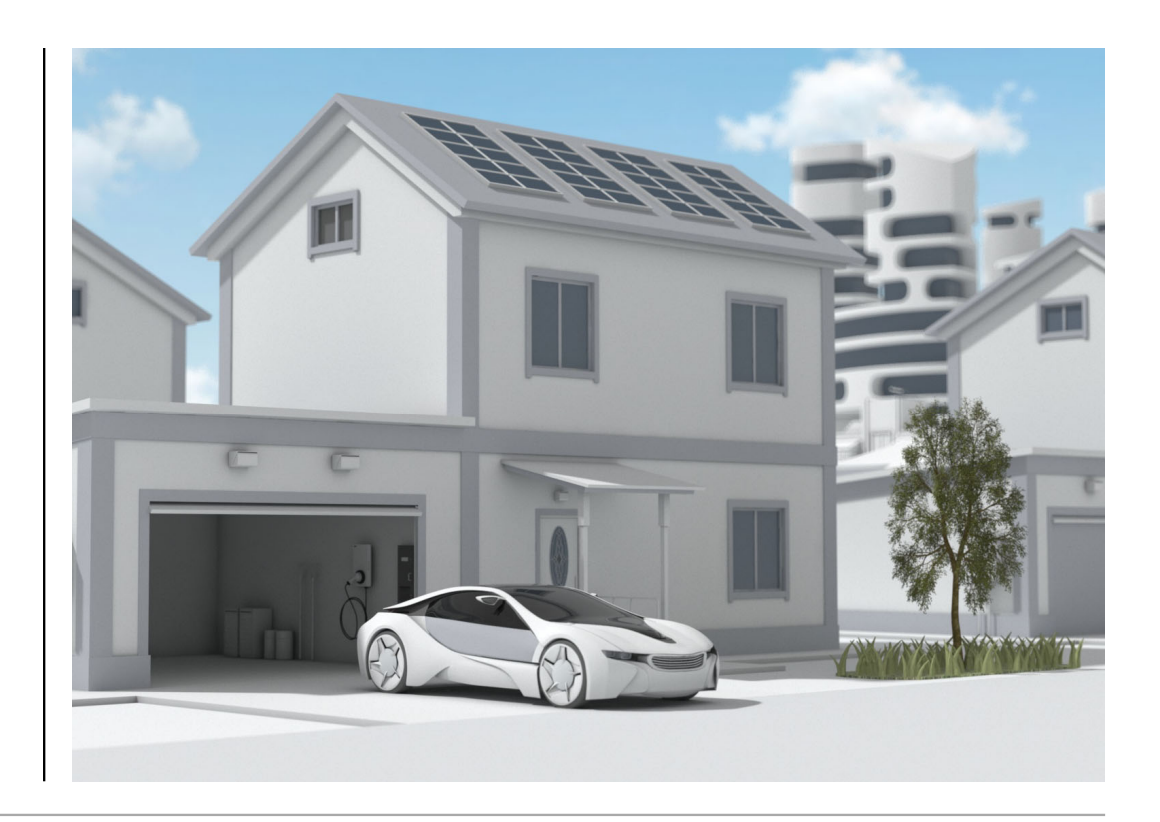

# Use case: apartment building with underground parking

## Case:

- Apartment building complex with an underground parking garage for 150 ٠ cars. ~20 parking spots have to be electrified and the system has to allow for upgrades to more at a later time
- The grid connection cannot easily be changed ٠
- There is a shared ownership structure that is investment averse

## How to:

- Find out required charging capacity
- Share the load fairly ٠
- Don't exceed the grid connection capacity
- Pay per use
- Make use of solar

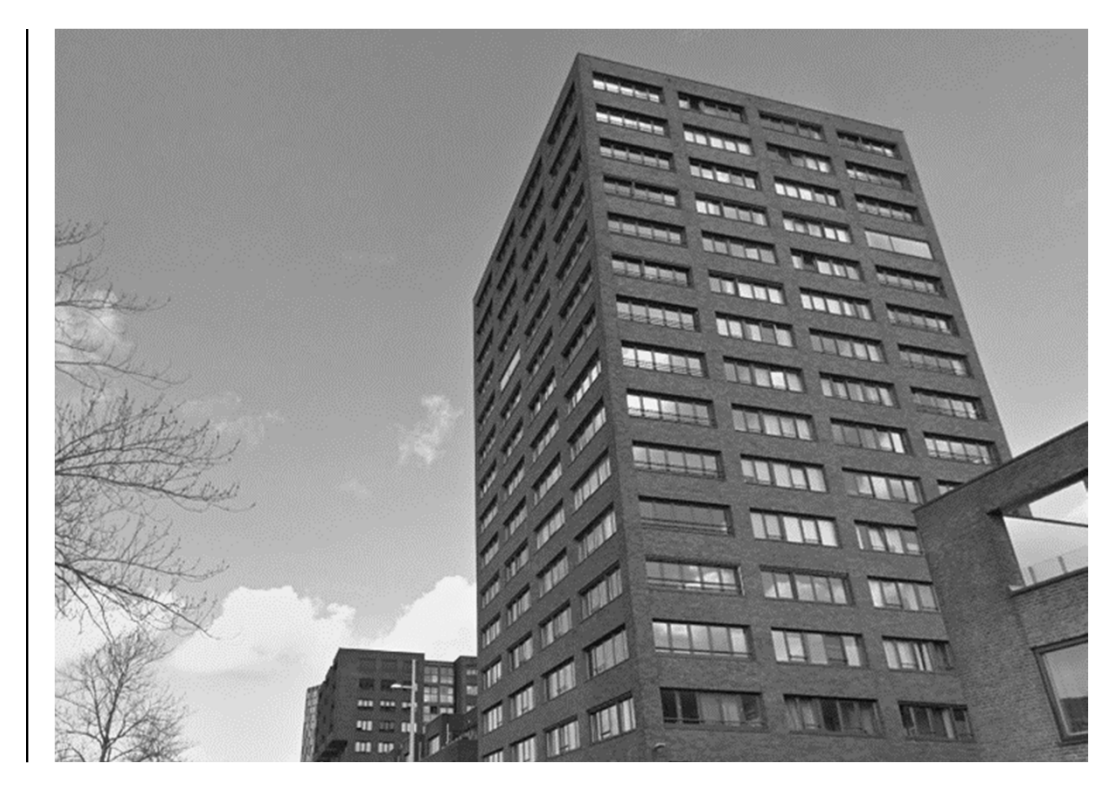

## **©ABB**

# Why Load Management?

## Single family home

Total installed power exceeds what the grid connection can supply, but many devices in the home use less power during the night.

A schedule is always either too early or too late, never at the right moment

Slide 6

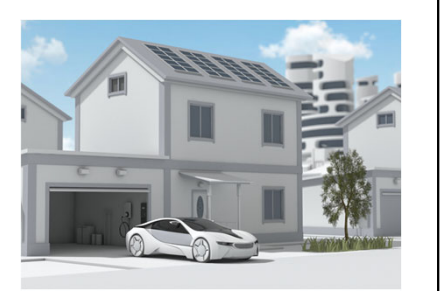

## Apartment building with underground parking

20 chargers, 22kW each can provide 440kW at 640A on 3 phases.

To accommodate for the normal commute, the chargers on average need to provide ~40kW during the night.

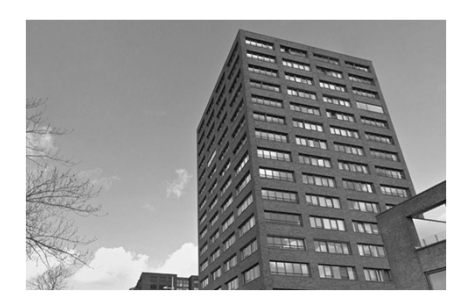

using load management

the car automatically charges when capacity is available

the required grid connection can be greatly reduced

©ABB

July 23, 2021

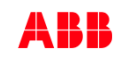

# Static vs. Dynamic

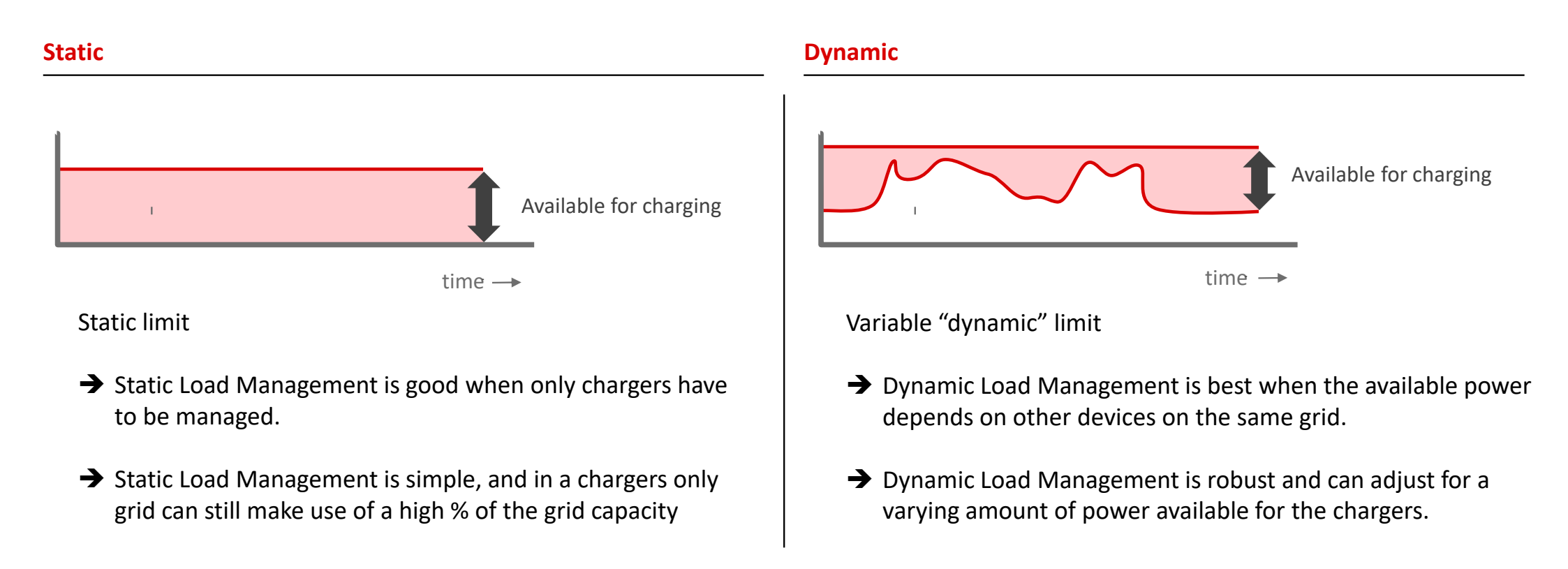

# Local vs Cloud

## Local: best for homes

- one charger one meter
- static/fixed limit and dynamic
- charger is the controller (controls only itself)
- set via the apps

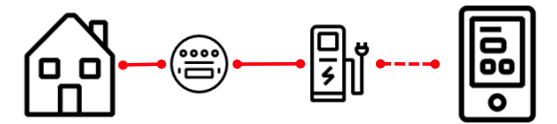

## **Cloud: best for big installations**

- many chargers (practical limit: ~20 per site)
- static and dynamic load management
- cloud is the controller
- set via the cloud

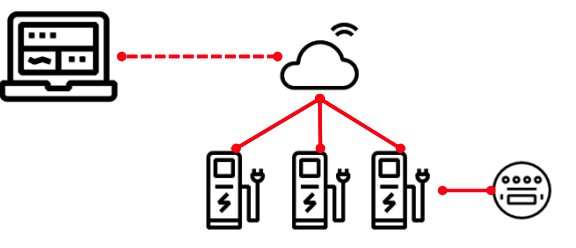

\* Dynamic Cloud multiple chargers available in next FW charger release

©ABB

July 23, 2021

Slide 8

Where do we start?

## Meter connection on the charger – supported by all Terra AC models

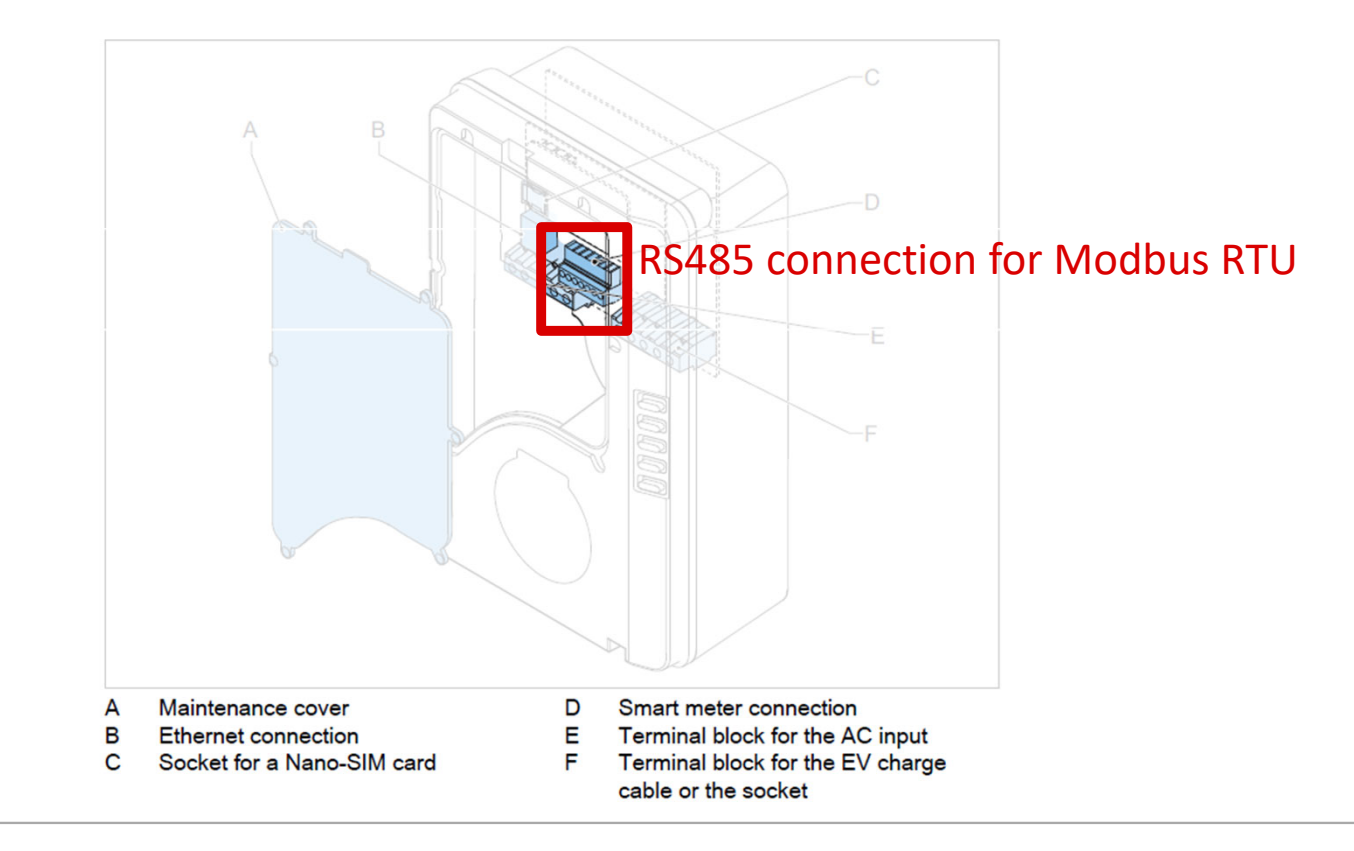

#### ©ABB

July 23, 2021

Slide 10

## Meter connection on the charger – supported MID, UL, UL Display

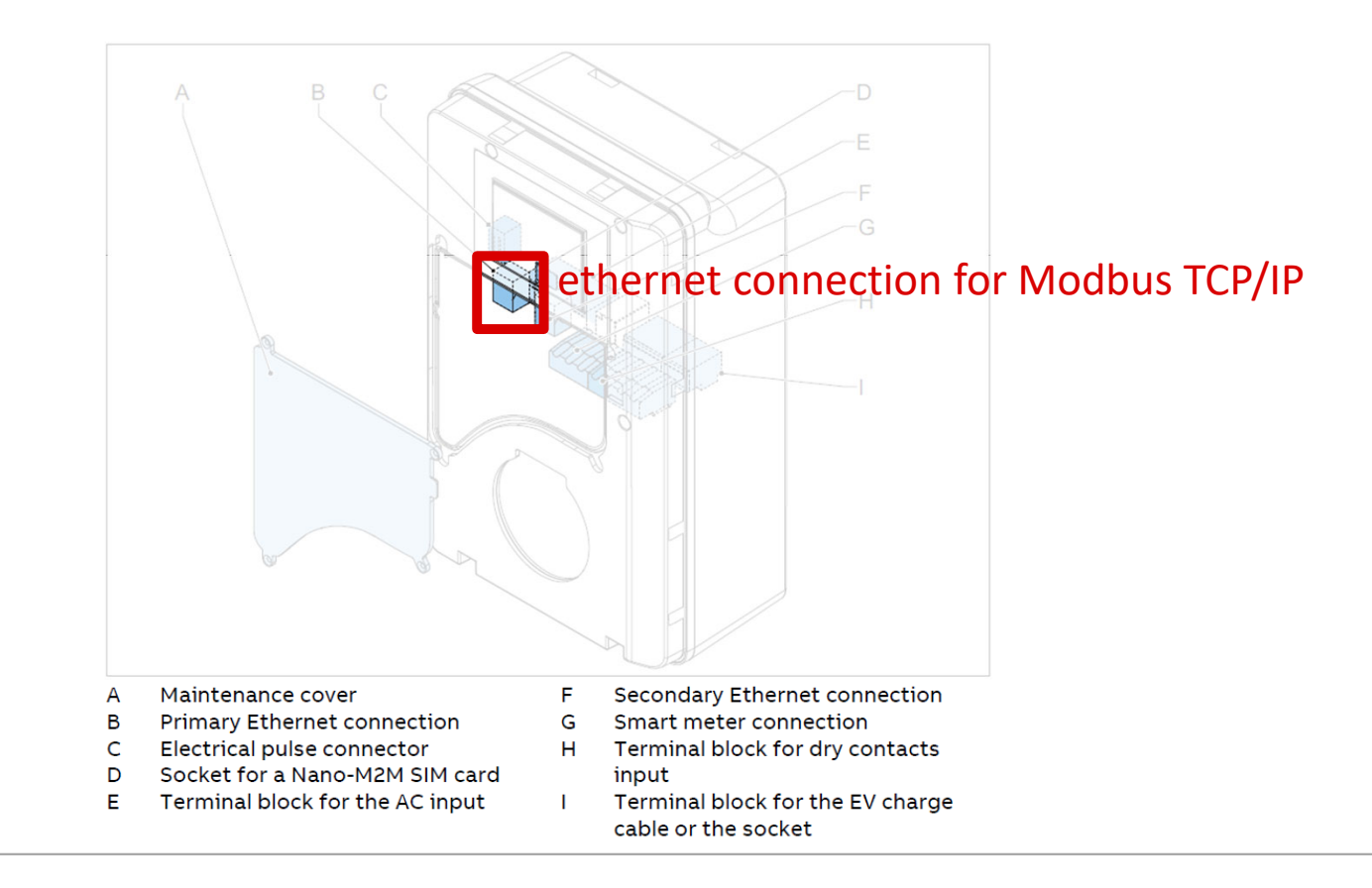

# Meter configuration in TerraConfig 1.6.1 - Single Charger (Modbus Primary)

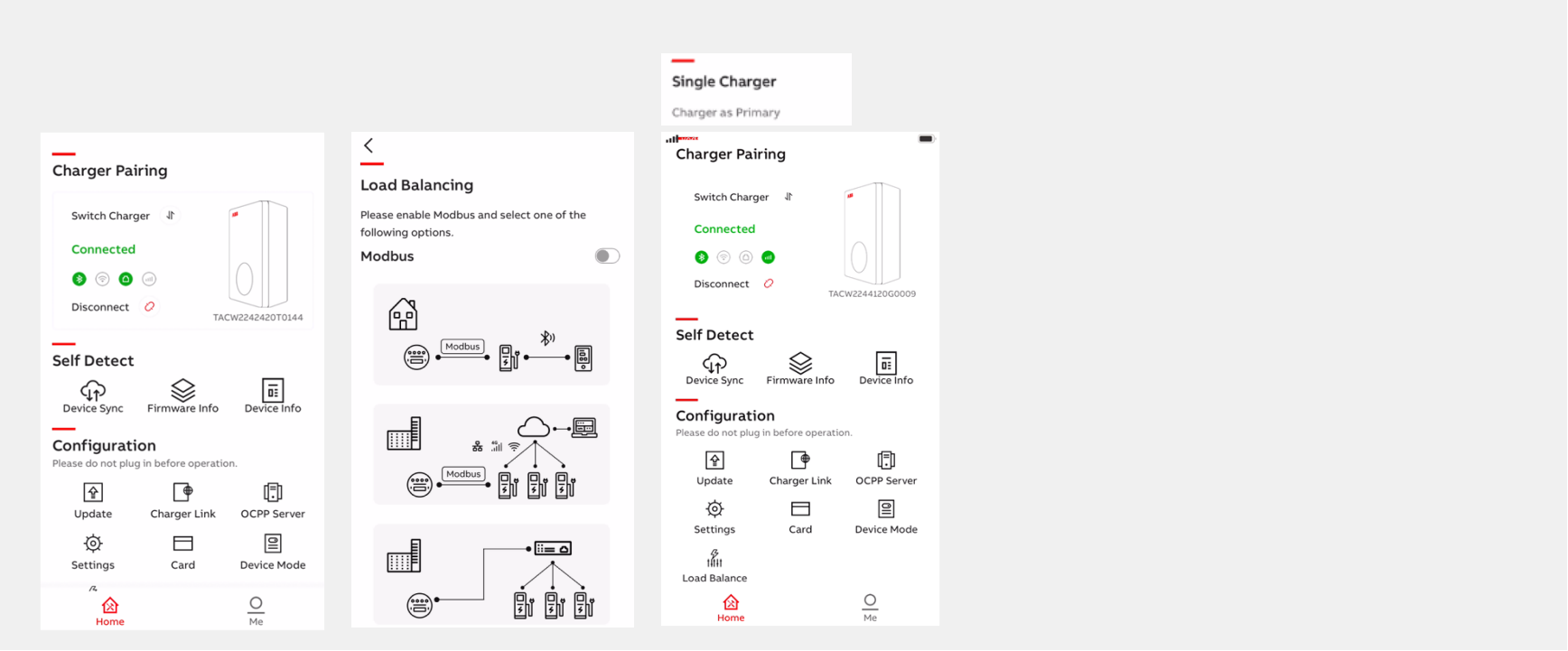

- Configure the meter with TerraConfig by 'Load Balancing' menu.
- Modbus settings can be edited to match with meter settings (address, baudrate, parity)
- Configure 'Load Management' settings (electrical grid, threshold, base line) as well to complete

the Load Balancing setup.

July 23, 2021 Slide 12

# Meter configuration in TerraConfig 1.6.1 - Multple Chargers (Modbus Primary)

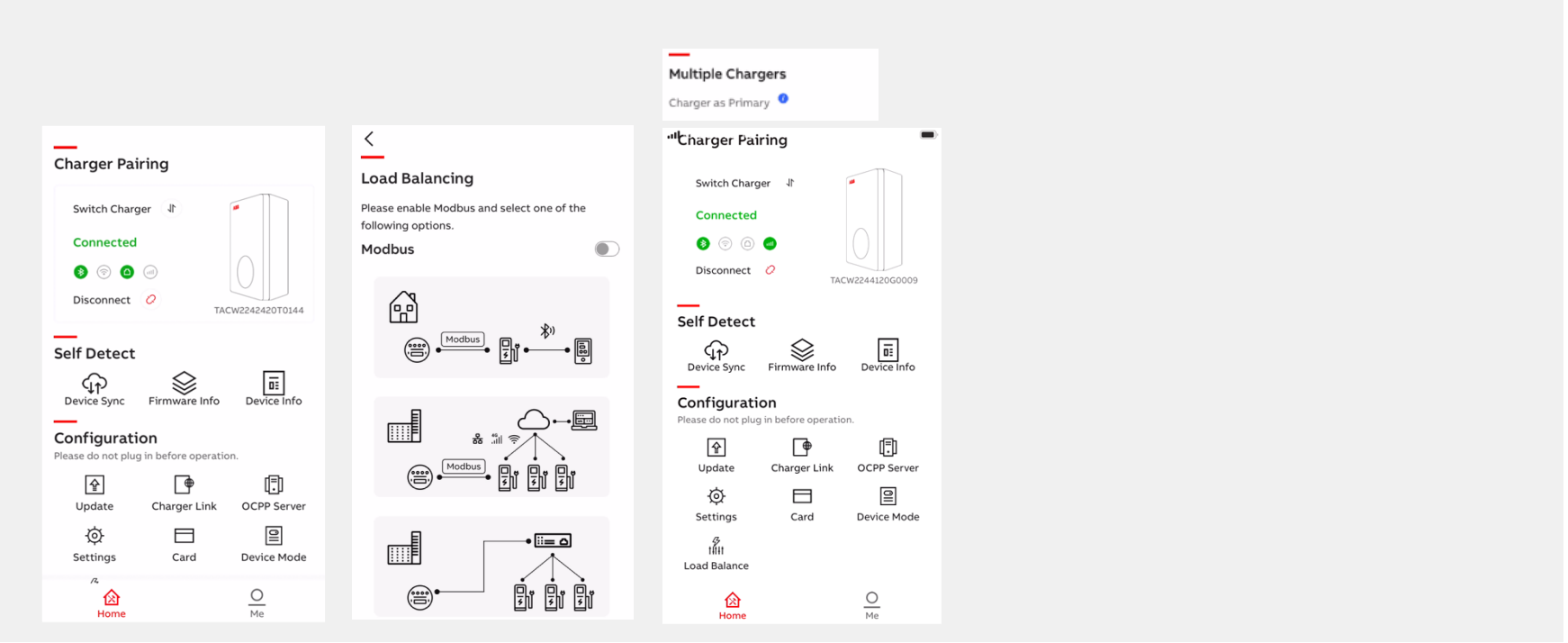

- Configure the meter with TerraConfig by 'Load Balancing' menu.
- Modbus settings can be edited to match with meter settings (address, baudrate, parity)
- Configure 'Load Management' settings in the ChargerSync portal. See slide 18.

# Meter configuration in TerraConfig 1.6.1 - multiple chargers (Modbus Secondary)

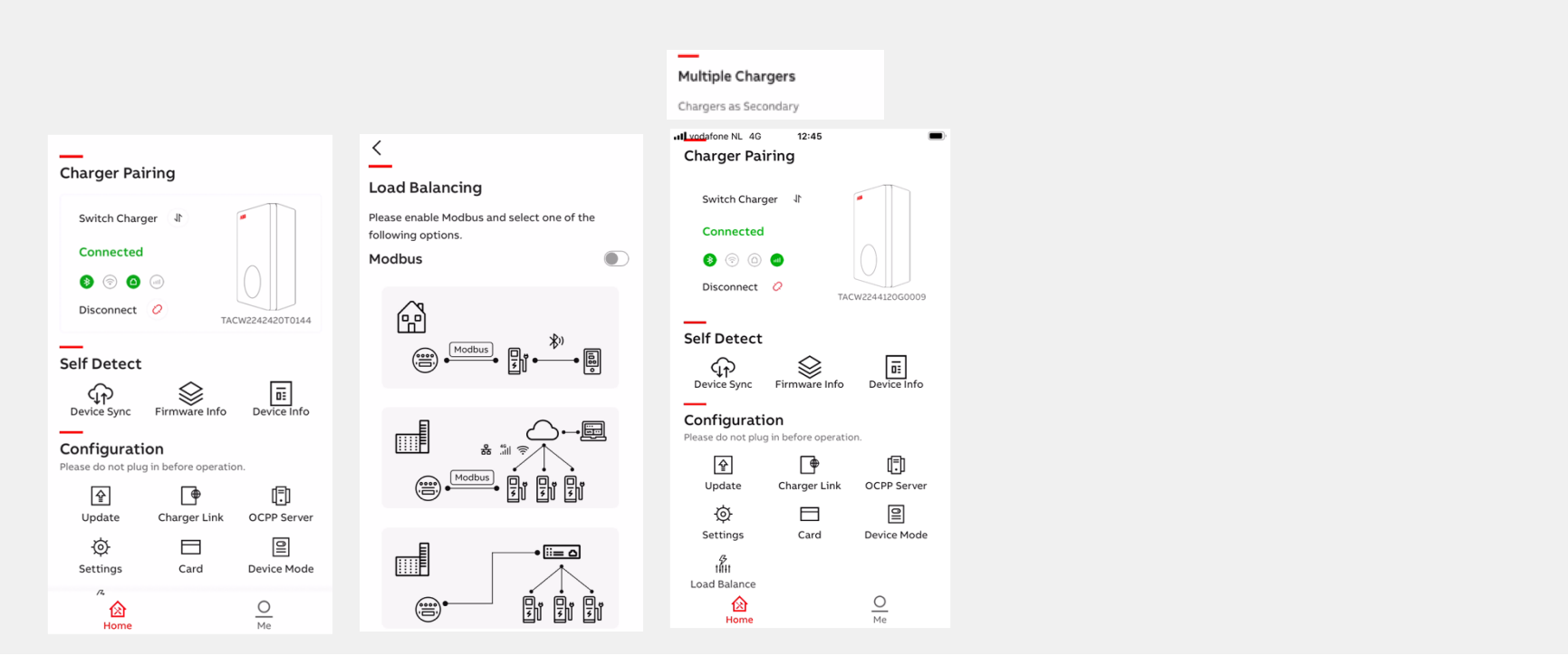

- Configure the meter with TerraConfig by 'Load Balancing' menu.
- Modbus settings can be edited to match with meter settings (address, baudrate, parity, stop, etc.)
- Configure 'Load Management' settings in the local controller. See Modbus documentation as well.

## **Dynamic Load Management - Single charger**

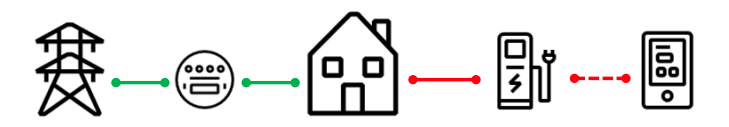

## Condition

- one charger, one meter where charger is Modbus Primary and meter Modbus Secondary
- no connectivity (WiFi, LAN, 4G) required
- TerraConfig App (release 1.6.x) to configure meter Modbus settings; address, baud rate and parity
- charger maximum grid capacity connection setting (10/16/32A)
- ChargerSync App to configure
  - set limits: Electricity Capacity (kW), Load Threshold (%) and Power Decrease Baseline

## Use case

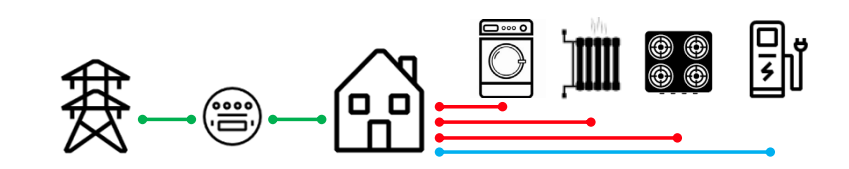

How can the Terra AC response to house load variations?

- The energy meter values are transmitted via the Modbus RTU (RS485) connection to the Terra AC.
- The Terra AC will compare total power consumption with its own integrated energy meter and act according configured settings to protect the fuse.

# Dynamic Load Management - Single charger How it works

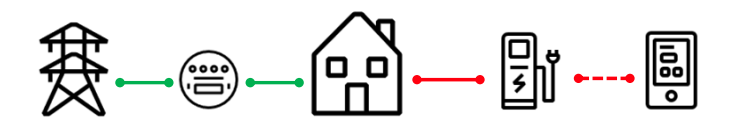

## App configurable settings

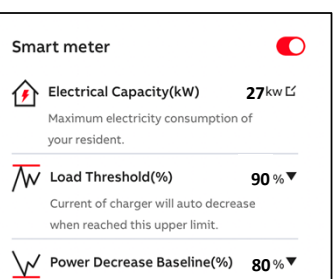

Current of charger will auto rise when

reached this baseline

## Electrical Capacity (kW)

max house electricity capacity

#### Load Threshold (%)

٠

٠

- current of charger will decrease when this limit is reached.
- configurable value is 20 90% of Electricity Capacity with 10% step size.

#### **Power Decrease Baseline (%)**

- current of charger will increase when this baseline is reached.
- configurable value is 20 90% of Electricity Capacity including Threshold with 10% step size.

## Fixed rules

When the meter value is above the Load threshold:

Charger immediately decrease by 50% of charger capacity.

After the power decrease of the charger:

- 1) if the meter value is in the area between 'Load Threshold' and 'Power Decrease Baseline', the charger will stop decreasing
- 2) if the meter value is lower than the 'Power Decrease Baseline', the charger will start to increase the power 10%. Every 2 mins until the smart meter value in the range between 'Load Threshold' and 'Power Decrease Baseline'
- 3) if the meter value higher than the 'Load Threshold', the charger will continue decrease 10% until it is below 'Load Threshold'.

# Load management configuration in ChargerSync<sup>™</sup> cloud

| oad Control Option                                                                                                    |                                                                      |                                                        |                                                                                                    |                                                                                                    |                                                             |
|----------------------------------------------------------------------------------------------------|----------------------------------------------------------------------|--------------------------------------------------------|----------------------------------------------------------------------------------------------------|----------------------------------------------------------------------------------------------------|-------------------------------------------------------------|
| Option A: Static Load Management<br>(Without Smart Meter)                                                                                                    |                                                                      | Option B:Dynamic Load Management<br>(With Smart Meter) | Description Electricity Capacity                                                                                                    |                                                                                                    |                                                             |
| O Electricity Capacity:                                                                                                    | 3 ~                                                                  | Phase Current: 8                                       | A A                                                                                                    | Power Decrease Baseline Power Reduction I Power Increase                                                     |                                                             |
| O Load Control Threshold:                                                                                                    | We don't support mix phase load management<br>72 A Ma                | :<br>ax Threshold: 72 A                                |                                                                                                    |                                                                                                    |                                                             |
| O Power Decrease Baseline:                                                                                                    | 40 A Ma                                                              | xx Baseline: 58 A                                      |                                                                                                    | Auto curtalment if above<br>Load Control Threadold                                                           |                                                             |
|                                                                                                    |                                                                      |                                                        |                                                                                                    |                                                                                                    |                                                             |
|                                                                                                    |                                                                      |                                                        |                                                                                                    |                                                                                                    |                                                             |
| pad Control Group                                                                                                    |                                                                      |                                                        |                                                                                                    |                                                                                                    |                                                             |
| oad Control Group<br>VIP Gr<br>©Adjustable (                                                                                                    | oup ()<br>© Orderly Charging                                         | t High<br>Ødjustable                                   | Sroup O the Priority 2                                                                                                    | Medium Group 🔘<br>©Adjustable 🔹 Orderly (                                                                    | ) trans                                                     |
| viP Gr.<br>@Adjustable (<br>المالية Chargers                                                                                                    | oup ① *htorsy<br>© Crderly Charging<br>E Total Rated Current<br>3/2A | s High<br>• Adjustable<br>• Onspers                    | Sroup © the Peters of a Contract of a Contract of a Contract of a Contract of a Contract of a Contract of Contract of Contract | Medium Group @<br>@Adjustable @Ordeny C<br>D 2 2 2 2 2 2 2 2 2 2 2 2 2 2 2 2 2 2 2                           | Charging                                                    |
| VIP Ge  Carbon Group  VIP Ge  Carbon Group  Chargers  Carbon Group  Carbon Group  Car | oup ① (*Rions)<br>© Orden'y Charging<br>E Total Rated Current<br>32A | * High<br>●Adjustable                                  | Stroup () (Restory 2)<br>Ocrderly Charging<br>() () () ()<br>() () () () () () () () () () () () () (                                                                                                    | Medium Group @<br>Adjustable Ordeny of<br>Chargers<br>If Atlas:<br>TACW224242070144<br>If Active224242070144 | charging<br>Charging<br>G4A<br>8:TACW22424<br>W2242420T0234 |

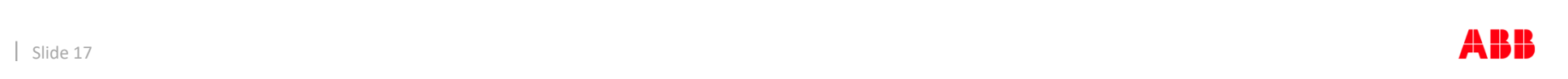

©ABB

July 23, 2021

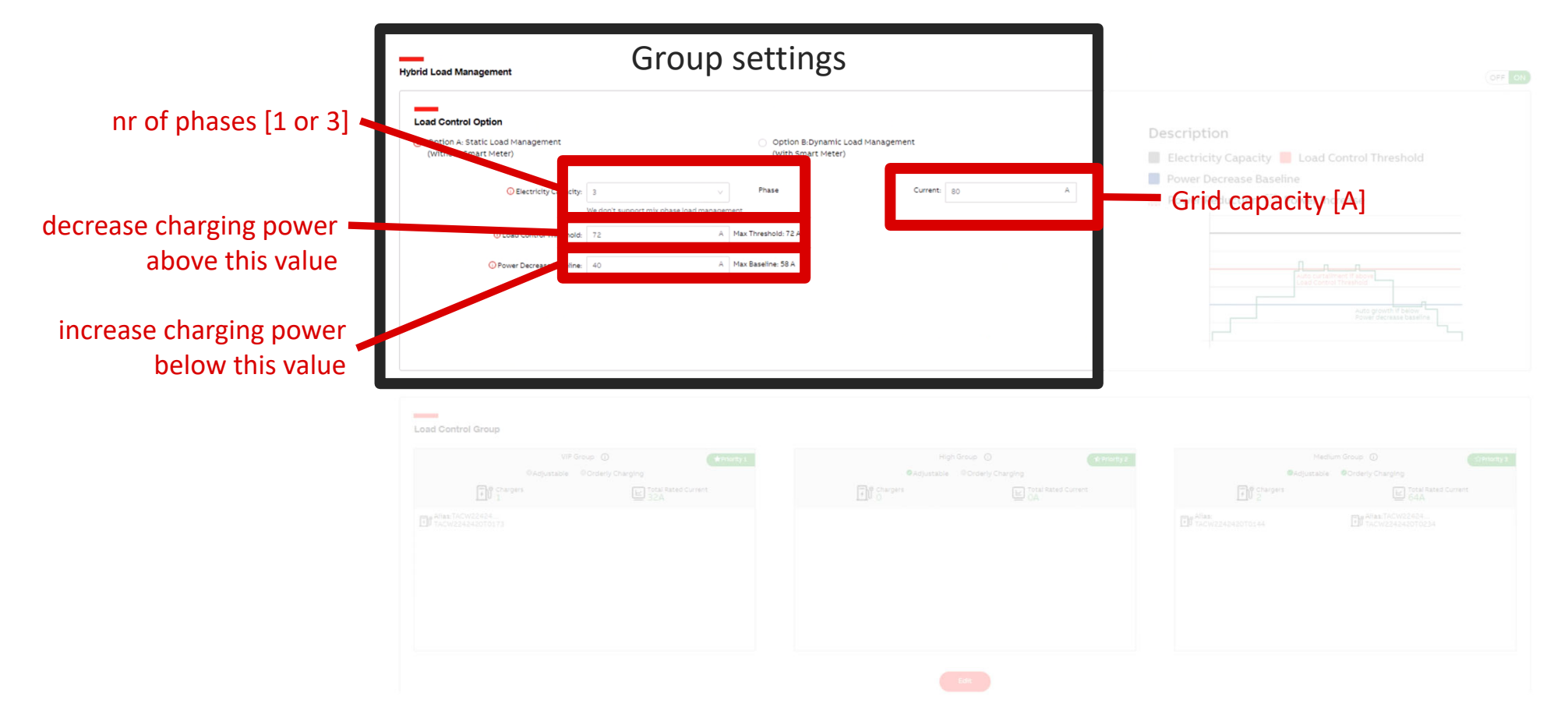

## Load management configuration in ChargerSync<sup>™</sup> cloud

©ABB

July 23, 2021

Slide 18

ABB

# Load management configuration in ChargerSync<sup>™</sup> cloud

# Priority groups

| Hybrid Load Management                   |                                          |              |       | OFF OF                                                                                                    |
|------------------------------------------|------------------------------------------|--------------|-------|----------------------------------------------------------------------------------------------------|
| Load Control Option                      |                                          |              | D     | escription                                                                                                    |
|                                          |                                          |              |       | Electricity Capacity 📕 Load Control Threshold<br>Power Decrease Baseline                                                                                                    |
|                                          |                                          |              |       | Power Reduction 🎆 Power Increase                                                                                                    |
| O Power Decrease Baseline:               | 40 A. Max Baselin                        | # 59 A       |       |                                                                                                    |
|                                          |                                          |              |       |                                                                                                    |
| VIP cha                                  | argers                                   | HIGH cha     | rgers | MEDIUM chargers                                                                                                    |
| VIP Gro<br>©Adjustable ©<br>Adjustable 1 | UP ① *********************************** | High Group ④ | sing  | Medium Group () (199001933)<br>Adjustable Orderly Charging<br>(Chargers) (Chargers) (Charger |
| After TRCHI2344                          |                                          |              |       | ■ Allar:<br>TACW2243420T0144                                                                                                    |
|                                          |                                          | Edit         |       |                                                                                                    |

#### ©ABB

July 23, 2021

How does it work?

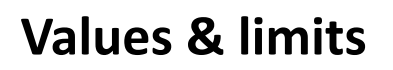

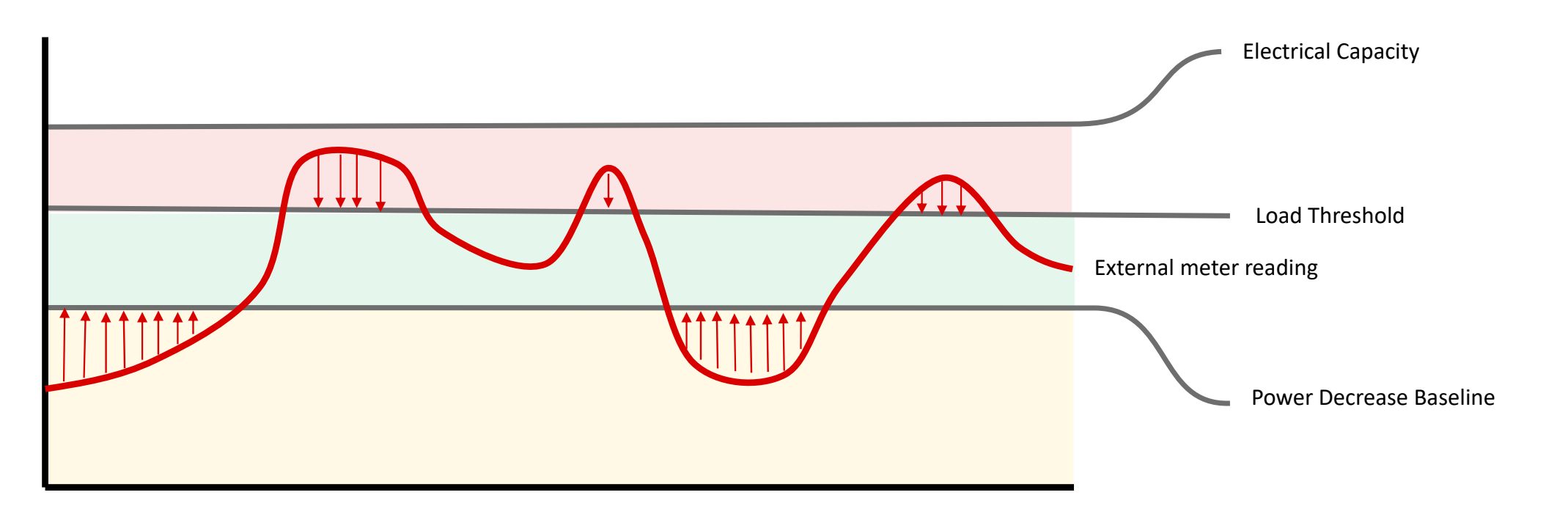

Slide 21

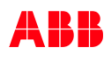

# Values & limits: local

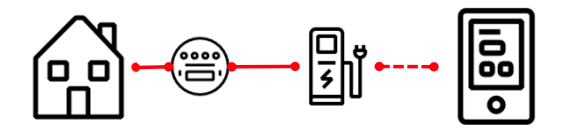

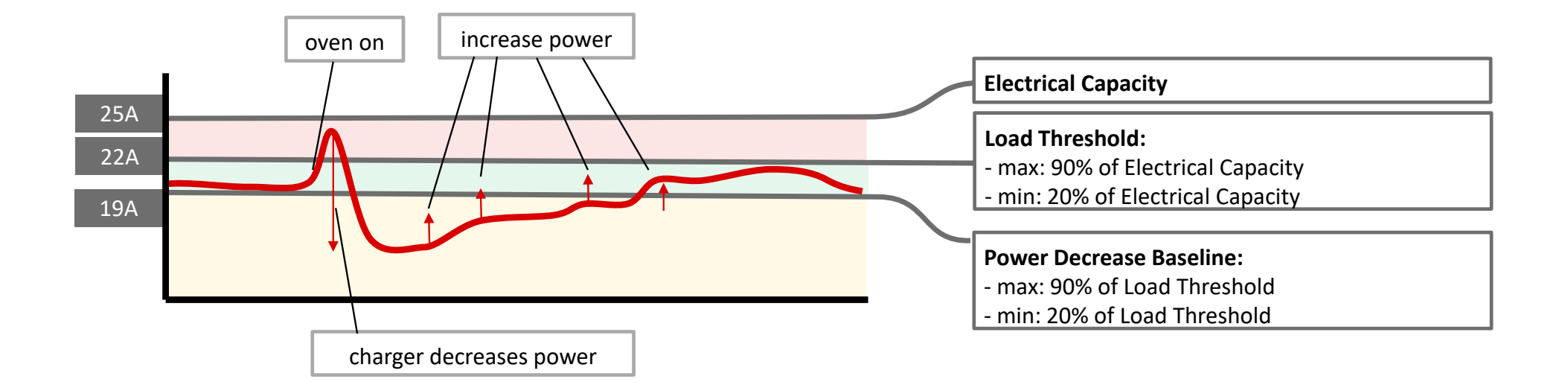

When the consumption is above power decrease power:

- 1. the charger immediately **decreases power by 50% of the charger capacity**
- 2. the charger increases with 10% of its capacity every 2 min

# Values & limits: cloud control

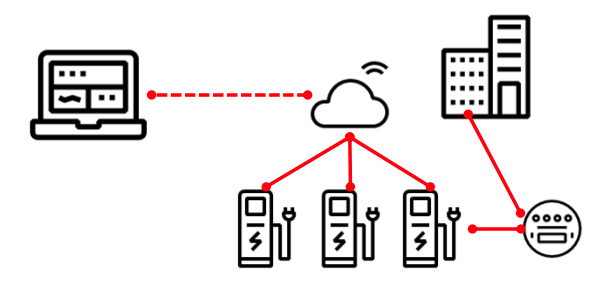

(number of med and high chargers)

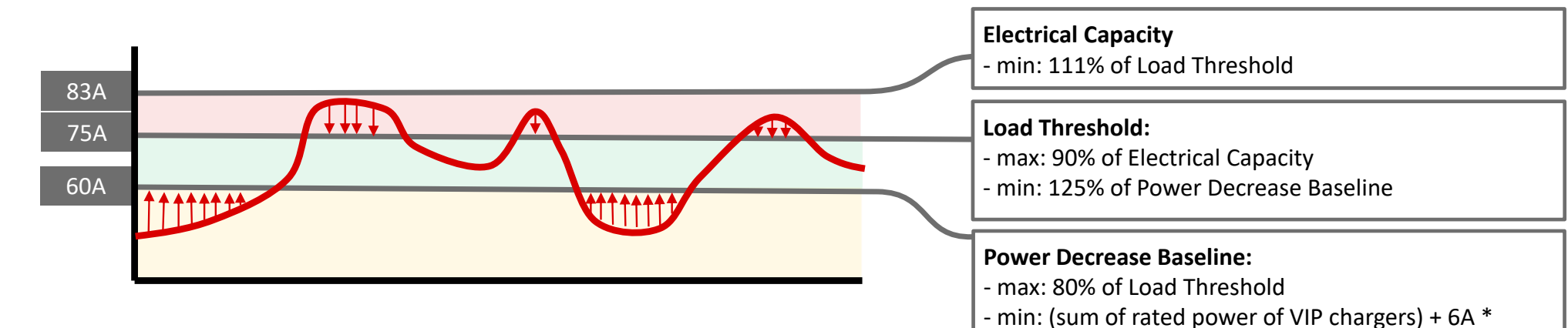

All groups start at 6A and ramp up according to their profile

- VIP: always get their maximum capacity
- High:
  - ramp up to charger capacity after 60s to what is available
  - decreased to 6A after new VIP arrives
- Medium:
  - ramp up to charger capacity after 60s to what is available
  - decreased to 6A after new EV arrives

©ABB

July 23, 2021 | Slide 23

## ABB

# **Group load management behavior**

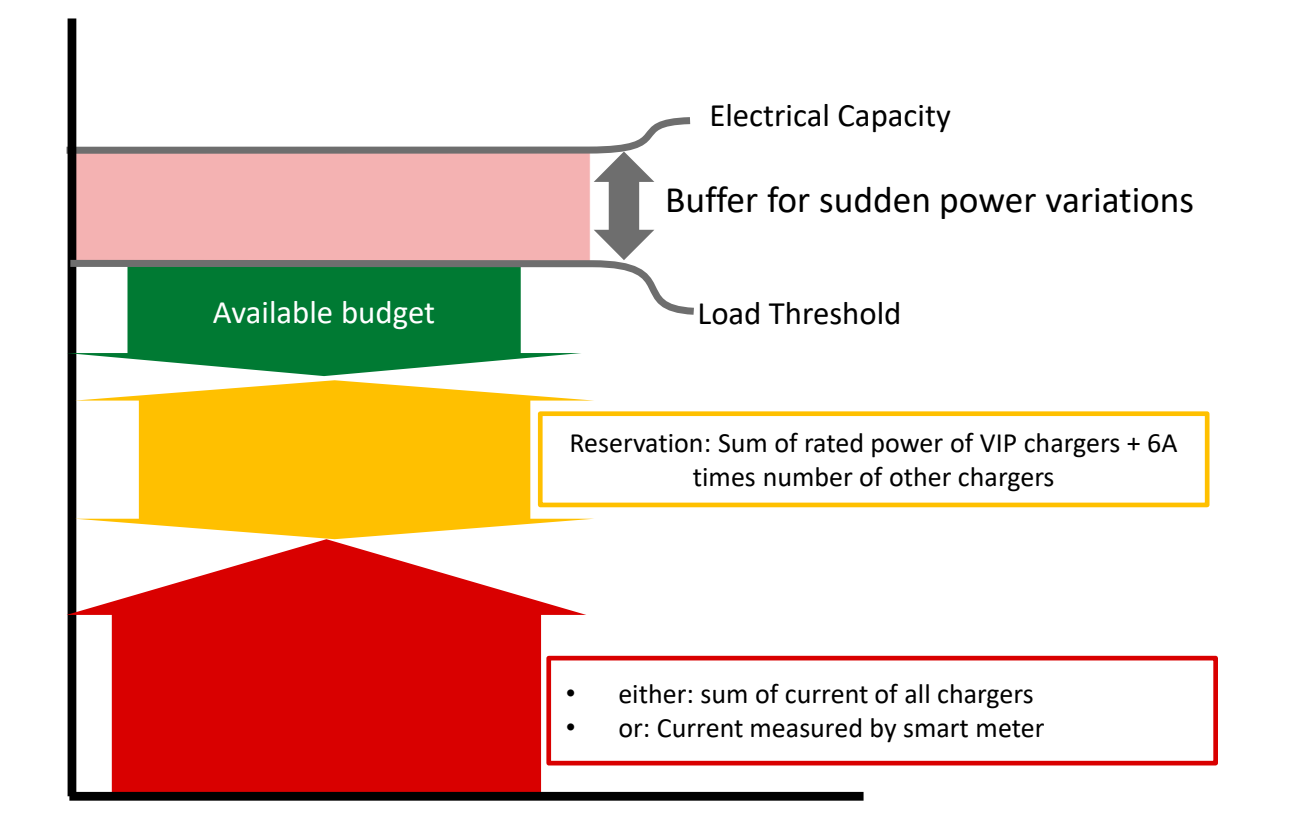

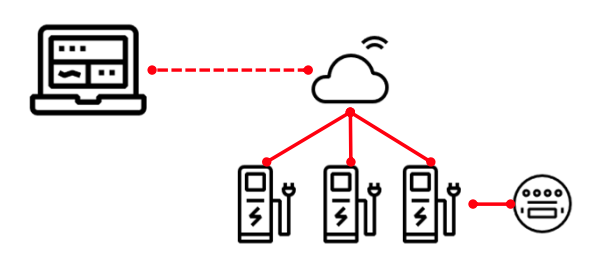

## All

- start with 6A
- ramp up after 60s to what is available
- budget will not exceed maximum of car & cable
- no car will go below 6A

#### VIP

- never decreased

### High

- decreased to 6A when a new VIP arrives
- first come first serve with other Highs

#### Medium

- decreased to 6A when a new car arrives
- first come first serve with other Mediums

So... formulas aside, how does it work?

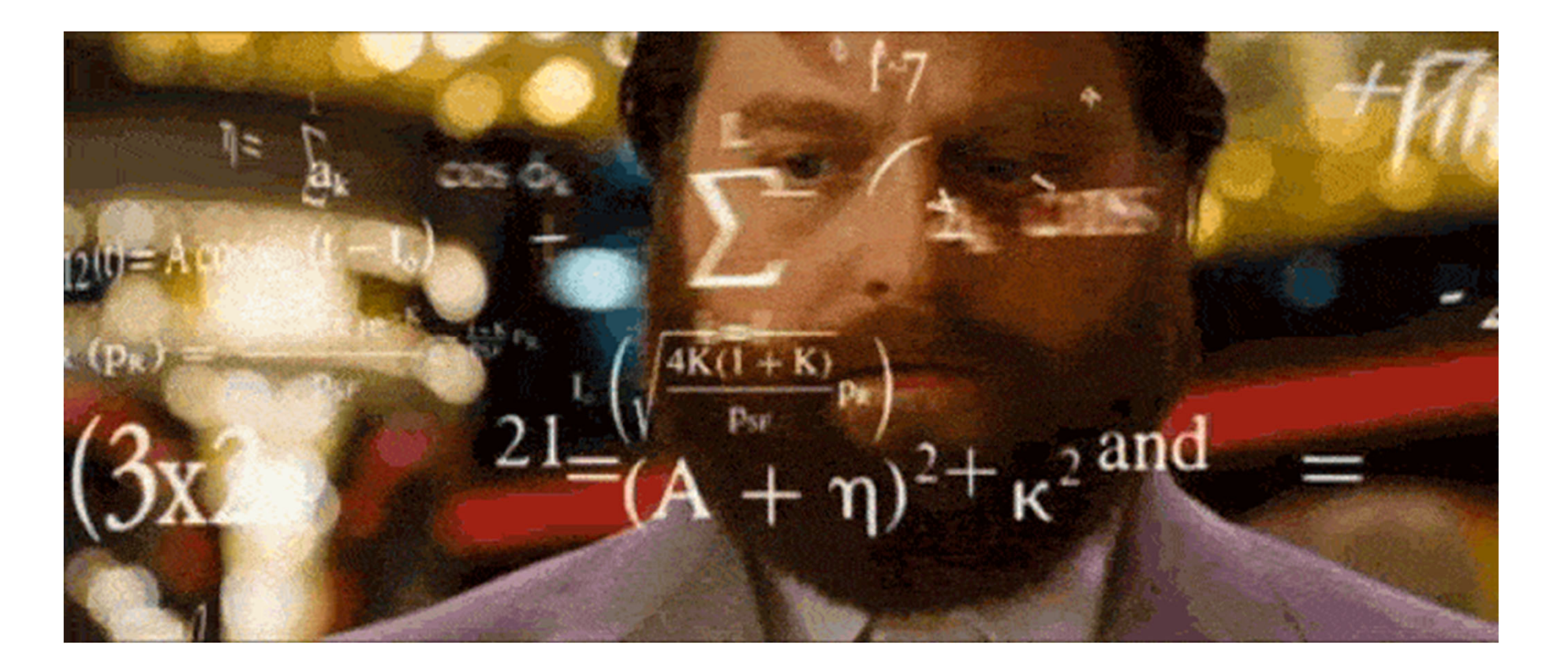

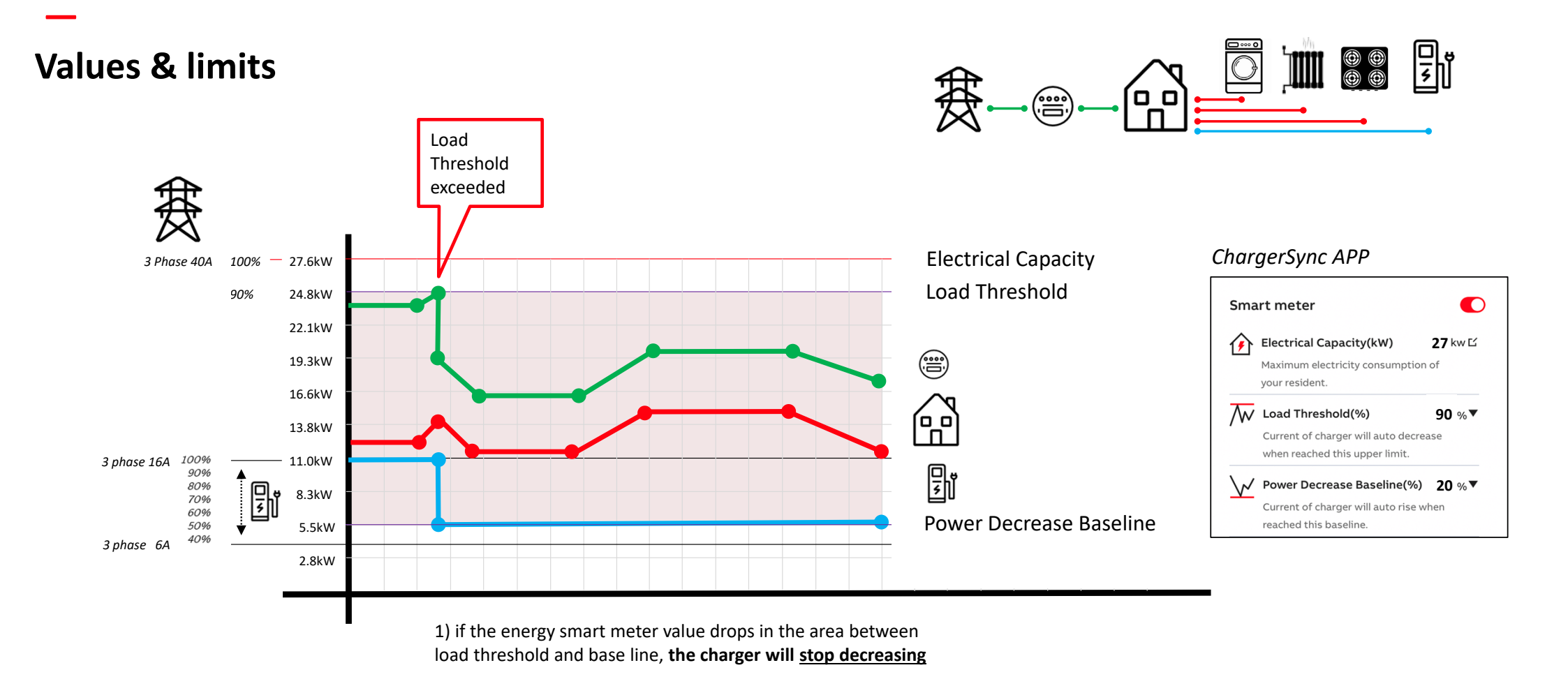

Slide 26

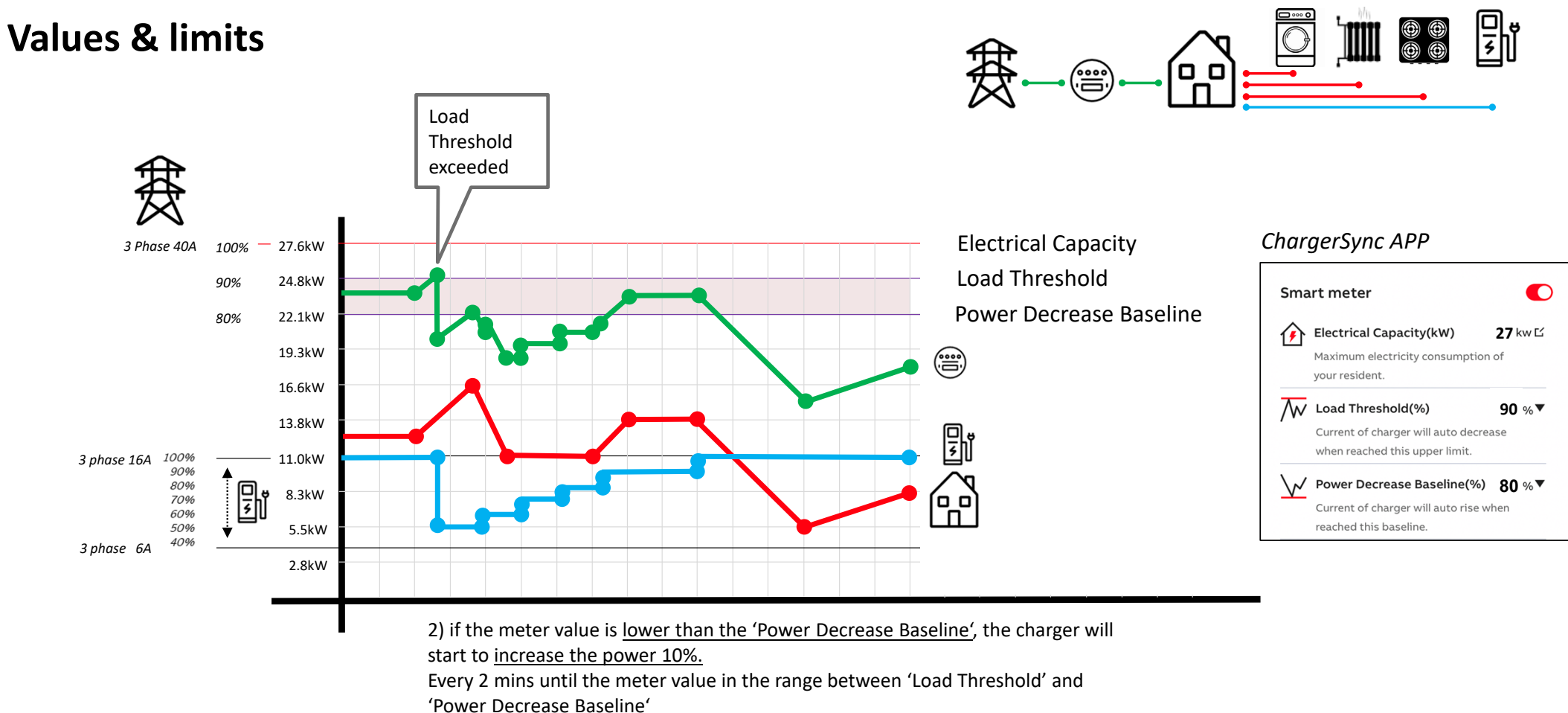

Slide 27

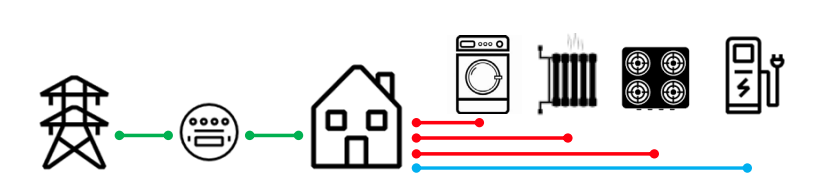

| 3 Phase 40A 100% — 27.6kW<br>90% 24.8kW                                                         | 1. Grid limit as supplied                                                                                                    | d by the utility                                                                                       | El a studio a l                         | C                                                                                                    | ChargerSync APP |  |
|-------------------------------------------------------------------------------------------------|----------------------------------------------------------------------------------------------------|----------------------------------------------------------------------------------------------------|-----------------------------------------|----------------------------------------------------------------------------------------------------|-----------------|--|
| 22.1kW<br>19.3kW<br>16.6kW<br>13.8kW<br>3 phase 16A 100%<br>90%<br>80%<br>70%<br>8.3kW<br>8.3kW | <ul> <li>2. Set low enough to al in the home to increase conditioning, heat pum may decrease if there's</li> <li>3. Choose a high value</li> </ul> | llow a buffer for the<br>power suddenly. L<br>p, induction cooker<br>a cloud.<br>e, after choosing the | gy consumer<br>ers, air-<br>at suddenly | Electrical Capacity(kW)       27 kw Ľ         Maximum electricity consumption of your resident.         Image: Current of Charger will auto decrease when reached this upper limit.         Image: Current of charger will auto decrease when reached this upper limit.         Image: Current of charger will auto rise when |                 |  |
| 50% 5.5kw                                                                                       | 5kW single phase                                                                                                    | 1p35A 3p25A 3p63A                                                                                      |                                         | 3p63A with he                                                                                                    | with heat pump  |  |
| Electrical capacity                                                                             | 22A                                                                                                    | 2A 35A 25A 63A                                                                                         |                                         |                                                                                                    |                 |  |
| Load threshold                                                                                  | 17A                                                                                                    | 30A                                                                                                    | 22A                                     | 53A                                                                                                    |                 |  |
| Power decrease baseline                                                                         | 15A                                                                                                    | 27A                                                                                                    | 20A                                     | 46A                                                                                                    |                 |  |

CABB

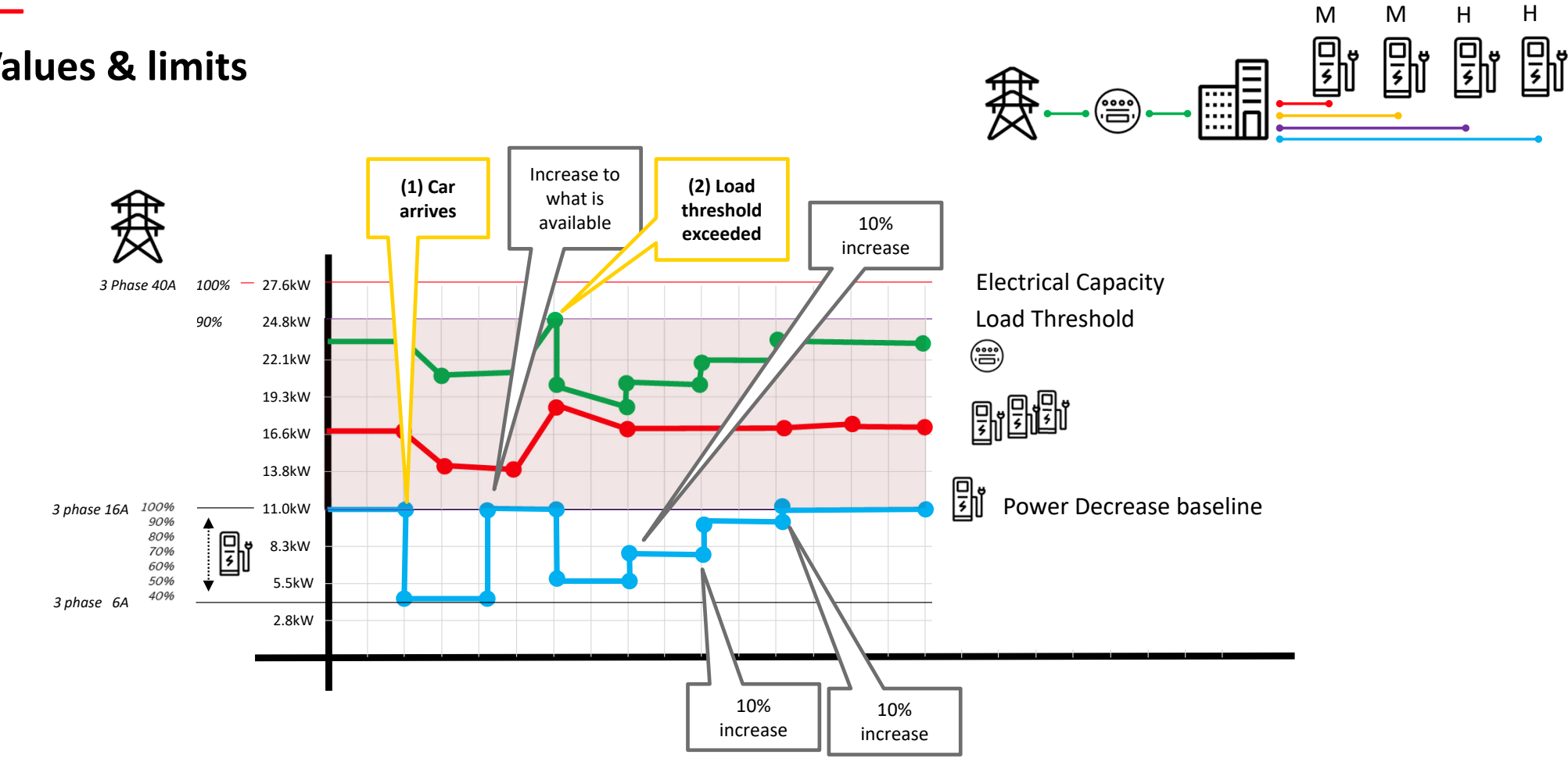

©ABB

Slide 29

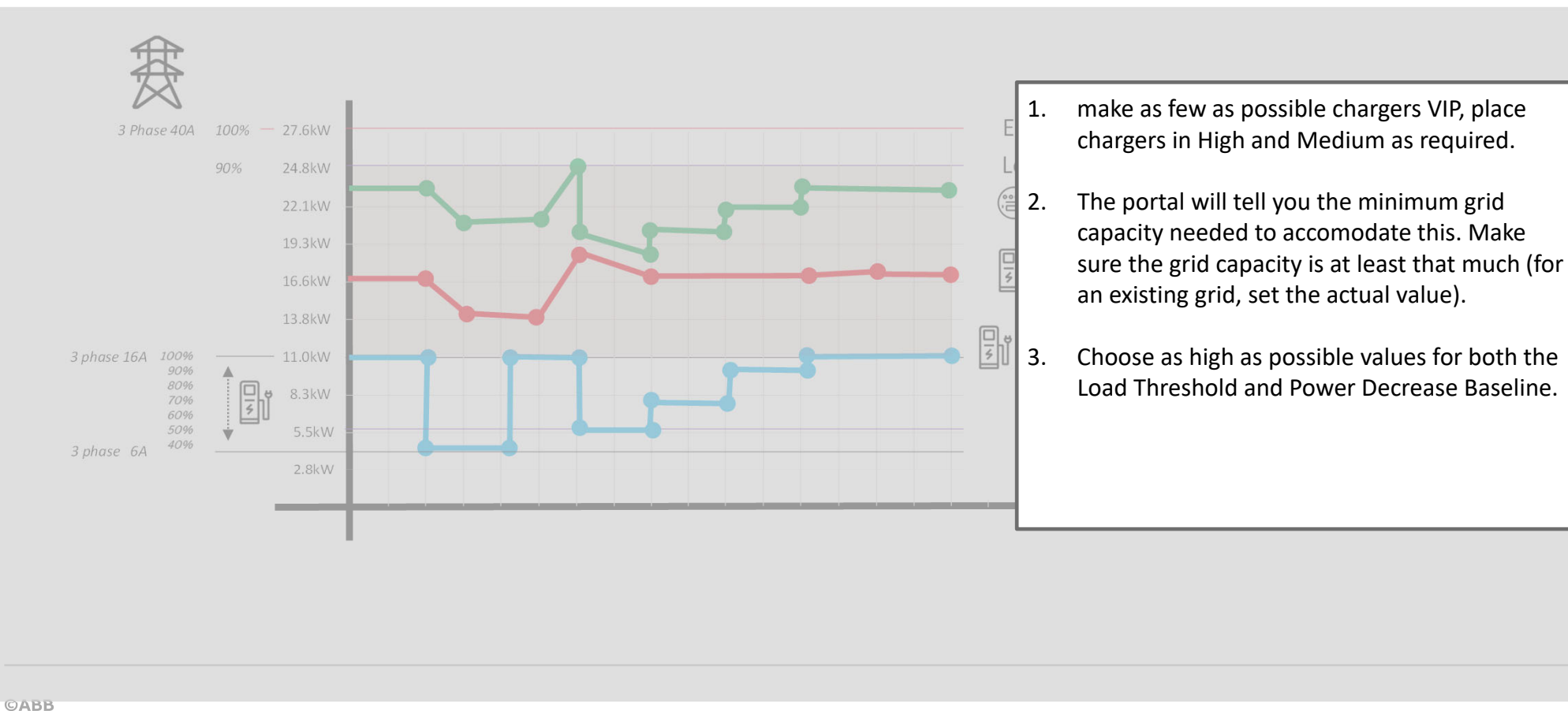

Slide 30

Н

밀

Н

0 7

Μ

<mark>ال</mark>ا

Μ

別

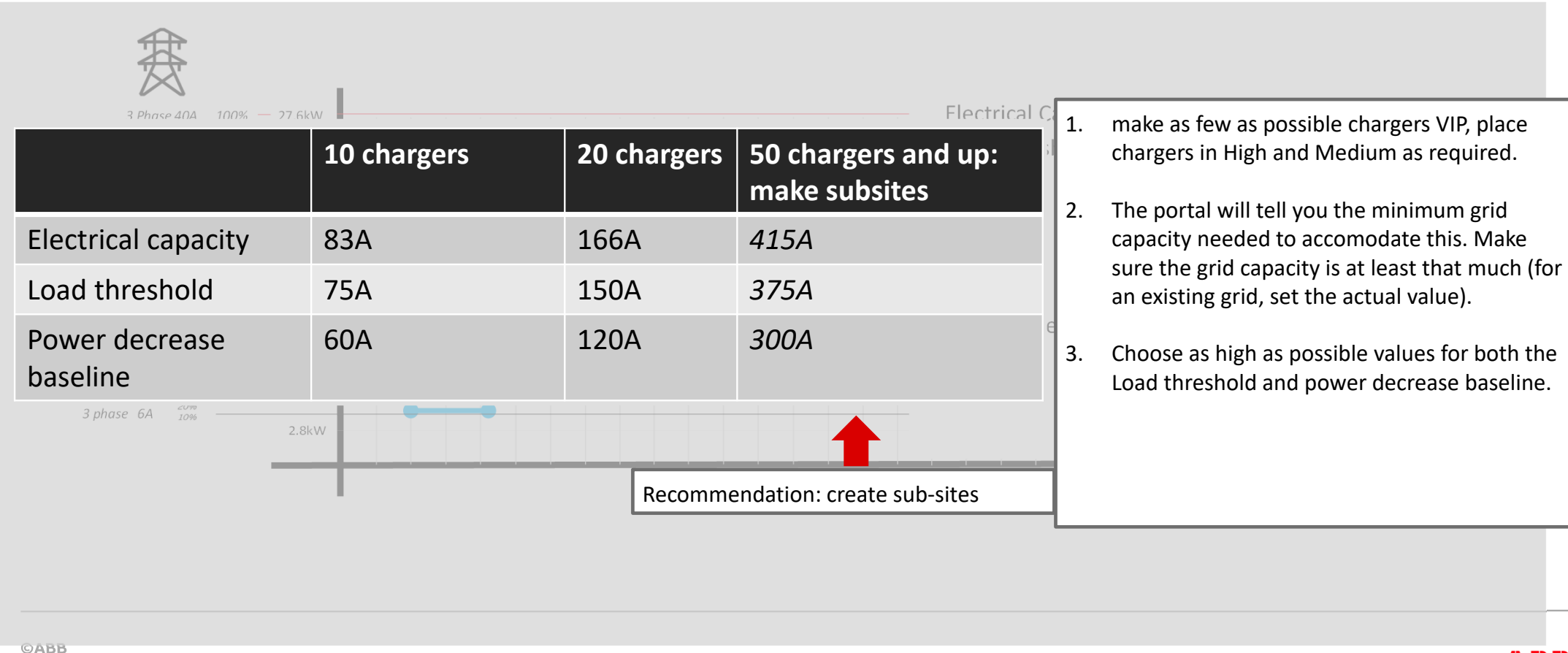

July 23, 2021

Н

Н

□ ₹

Μ

Ŗ

Μ

ال الا